■ 検索式の自動作成 (Convert to Script)

## <u>作成手順</u>

1)検索語リストのファイル (.txt, .csv, .data 形式)を準備しておきます.

|     | 🚽 🖉 v (° - v   - | -   |          |      |     |      | PN       | llist.csv - M | icrosoft Exce | 1 |
|-----|------------------|-----|----------|------|-----|------|----------|---------------|---------------|---|
| ידר | イル ホーム           | 挿入  | ページ レイアウ | ト 数式 | データ | 校閲 表 | 示 Acroba | at            |               |   |
|     | N1 4             | -   |          |      |     |      |          |               |               |   |
|     | A                | В   | С        | D    | E   | F    | G        | Н             | Ι             | J |
| 1   | CN1 01 309800    | C   |          |      |     |      |          |               |               |   |
| 2   | DE1 0201 2022    | 398 |          |      |     |      |          |               |               |   |
| 3   | EP1945451        |     |          |      |     |      |          |               |               |   |
| 4   | EP2943414        |     |          |      |     |      |          |               |               |   |
| 5   | CA2625996        |     |          |      |     |      |          |               |               |   |
| 6   | CN1 02909924     | 4   |          |      |     |      |          |               |               |   |
| 7   | CN104476753      | 3   |          |      |     |      |          |               |               |   |
| 8   | CN106898414      | 4   |          |      |     |      |          |               |               |   |
| 9   | ES2655324        |     |          |      |     |      |          |               |               |   |
| 10  | ES2658887        |     |          |      |     |      |          |               |               |   |
| 11  | US200800700      | 047 |          |      |     |      |          |               |               |   |
| 12  | US201101296      | 681 |          |      |     |      |          |               |               |   |
| 13  | LIS201502841     | 69  |          |      |     |      |          |               |               |   |

2) STNext にログインし, My Files > Scripts をクリックします.

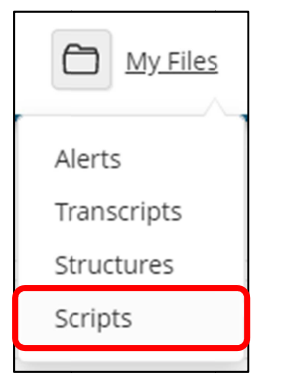

3)「Create New」ボタンをクリックし、「Search Terms」を選択します.

| Create New 🔺      | - 🗊 Import Script 🗎 👕 |
|-------------------|-----------------------|
| Editor<br>Script  |                       |
| Convert to Script |                       |
| Search Terms      |                       |

4)「Import Search Term File」で 1) で準備したファイルを選択します.

| Import Search Term File                          | × |
|--------------------------------------------------|---|
| Supported file formats: .txt, .csv, .data Browse |   |
| Next Cancel                                      |   |

5)「Create Search Term Script」画面で,検索フィールド,検索語の区切り条件を入力します. 改行は常に区切り位置と認識されます. 「OK」をクリックします.

| Create Search Term Script                                                           | ×                         |                                                   |
|-------------------------------------------------------------------------------------|---------------------------|---------------------------------------------------|
| Finish creating the script <b>PNIist</b>                                            |                           |                                                   |
| PN                                                                                  |                           | 検索フィールドを入力します                                     |
| TI, AB<br>Select term separator type. Carriage returns are interpreted as separator | ·S.                       |                                                   |
| Comma     Space     Vertical Bar       Semicolon     Tab                            | 1) で作<br>語の区 <sup>-</sup> | <br>成したリストで使用している検索<br>切り記号(カンマやスペース)に<br>た 3 ねまま |
| Enclose each search term in quotes.                                                 | チェック                      | を入れます.<br>場合はチェック不要です.                            |
| Back Ok Cancel                                                                      |                           |                                                   |

6) スクリプトが作成されます.

| Edit Script                                                                                                    |                    |
|----------------------------------------------------------------------------------------------------|--------------------|
| PNIist 🖊<br>Check your script with the validate button.                                                                                                    |                    |
| Save As 🗗 🕕 🗇 C Validate                                                                                                    | Validation         |
| 1 => QUE (CN101309800 OR DE102012022398 OR EP1945451 OR EP2943414 OR CA2625996 OR                                                                                                    | Success            |
| <pre>CN102909924 OR CN104476753 OR CN1066898414 OR E52655324 OR E5265887 OR US20000<br/>OR US20110129681 OR US20150284169 OR US8043674 OR US9688455 OR W02007047133 OR<br/>W02014076586 OR CN106427113)/PN \&gt;_lnum1<br/>2 ⇒ QUE (CN106476388 OR CN106611828 OR CN106631065 OR CN106742612 OR CN106929806<br/>CN107351494 OR CN107383413 OR CN20559540 OR CN206089793 OR CN206335928 OR<br/>CN206535933 OR CN206551620 OR CN206551626 OR EP3250864 OR IN201717025675 OR<br/>JP2014009944 OR JP2017165061)/PN \&gt;_lnum2<br/>3 ⇒ QUE (JP2017226438 OR JP6069906 B2 OR JP6430982 B2 OR US20020155267 OR<br/>US20020164470 OR US20050238874 OR US20070082154 OR US20150004387 OR US201701379<br/>US20180023880 OR US5737829 OR US980798 OR W02016120009)/PN \&gt;_lnum3<br/>4 ⇒&gt; S _lnum1 OR _lnum2 OR _lnum3<br/>5</pre> | No errors detected |